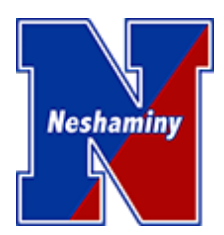

# **Zoombombing Prevention Tips**

As we have quickly moved into the world of total online collaboration, Zoom has emerged as one of the most popular and useful tools to bring our staff and community together. It is easy to learn and use, offers high-quality audio and video, and works on almost any device.

For those of you looking to connect in a synchronized fashion with your class or with a group of students, Zoom is a platform that can serve this purpose. You can use your neshaminy.org email to open a free account that does not have the typical time/person restrictions of the free program.

ISSUE: This newfound popularity has also led to a rise in "Zoombombing," basically described as the infiltration of unwanted participants and content into Zoom conferences.

Please read the tips below, adjust your default meeting settings, and take the time to get to *know the features of this program before scheduling your next meeting.* These measures won't prevent every challenge; it is still up to the meeting host to monitor participants and be ready to remove any unwanted users.

# Step-by-Step: Default Settings

Log into your Zoom account on a web browser: www.zoom.us. (These same settings in the order below will not be visible on the Zoom app.) The settings can be found by choosing "Settings" on the left side of the dashboard page:

| ZOOM SOLUTIONS - PLANS & PRICING CONTACT SALES                                                                                                    |                                                                                                    | SCHEDULE A MEETING      | JOIN A MEETING        | HOST A MEETING 👻 |    |
|----------------------------------------------------------------------------------------------------|----------------------------------------------------------------------------------------------------|-------------------------|-----------------------|------------------|----|
| Important Notice: Based on feedback from our education community, we are giving teach information on adjusting your Waiting Room settings click here. | ers more control over their Zoom virtual classroom. Starting March 31st, the Waiting Room feature on your                                                                                                    | account will be automat | ically turned on by d | efault. For more | ×  |
| PERSONAL Meeting cording                                                                                                    | Telephone                                                                                                    |                         |                       |                  |    |
| Profile Meetings Methods (D. 1)                                                                                                    | Schedule Meeting                                                                                                    |                         |                       |                  |    |
| Webinars In Meeting (Basic)<br>In Meeting (Advanced)<br>Email Notification                                                                            | Host video<br>Start meetings with host video on                                                                                                    |                         |                       |                  |    |
| Settings Other                                                                                                    | Participants video<br>Start meetings with participant video on. Participants can change this during the meeting.                                                                                                    |                         |                       |                  |    |
| > User Management                                                                                                    | Audio Type                                                                                                    |                         |                       |                  |    |
| Room Management     Account Management                                                                                                    | Determine how participants can join the audio portion of the meeting. When joining audio, you can let<br>choose to use their computer microphone/speaker or use a telephone. You can also limit them to just<br>those audio types. If you have 3 dr party audio enabled, you can require that all participants follow the<br>instructions you provide for using non-Zoom audio. | them<br>one of          |                       |                  |    |
| > Advanced                                                                                                    | Telephone and Computer Audio     Telephone     Computer Audio                                                                                                    |                         |                       |                  |    |
| Attend Live Training<br>Video Tutorials                                                                                                    | Join before host<br>Allow participants to join the meeting before the host arrives                                                                                                    |                         |                       | Оне              | In |
| Knowledge Base                                                                                                    | 11- P                                                                                                    |                         |                       |                  |    |

You can then scroll through all the settings in the center column. Check the default meeting settings below and change them if necessary (not every setting is listed here, only those needed to ensure meeting security). The ones that are highlighted are of extra importance, though all of these should be followed. They are listed in the order the appear in the settings column:

### SCHEDULE MEETING

- Host Video OFF (disables your video until you are ready)
- Participants Video OFF (disables participant video until they are ready)
- Join before Host OFF (disables participants starting the meeting without the host)
- Only authenticated users can join meetings from Web Client ON
- The following three settings may be locked by admin but should be set to ON:
  - o Require a password when scheduling new meetings
  - Require a password for instant meetings
  - Require a password for Personal Meeting ID (PMI)
- Embed password in meeting link for one-click join: ON
- Require password for participants joining by phone (locked by admin): ON
- Mute Participants on Entry: **ON (disables audio until participants un-mute themselves)**

### **IN MEETING**

- Chat: OFF (disables chat function)
- Private chat: OFF (disables private chats among participants)
- File transfer: OFF (participants cannot upload files)
- Screen Sharing settings:
  - Who can share? **HOST ONLY** (THIS ONE IS IMPORTANT!)
  - Who can start sharing when someone else is sharing? HOST ONLY
- Disable desktop/screen share for users: OFF
- Annotation: OFF
- Whiteboard: OFF
- Remote control: **OFF**
- Nonverbal feedback: OFF
- Allow removed participants to rejoin: OFF

### IN MEETING (ADVANCED)

- Allow participants to rename themselves: OFF
- Far end camera control: OFF
- Waiting room: ON (Host must allow participants into the meeting)
- Show a "join from your browser" link: ON (this allows participants who cannot download the Zoom program to participate)

### EMAIL NOTIFICATION

- When attendees join meeting before host: ON
- When a meeting is cancelled: ON

# **Hosting Safety Tips**

### Generate a unique meeting ID every time

If you have a recurring meeting, generate a new meeting ID every session. It's less convenient, but will limit the chance that an ID is misused.

## Don't share the meeting ID publicly

Use email, texts, or other direct contact to share the meeting ID directly with invited participants. Do not share on social media or any other platform visible to non-participants.

# **Use the Waiting Room**

The Waiting Room function allows you to see and control who is entering your meeting. Unknown participants can be left out.

### **Require real first & last names**

Do not allow meeting participants to make-up screen names. This is another way to ensure that the right participants are entering your meeting.

### Lock your meeting

Once everybody has arrived for your meeting, click Manage Participants. On the Participants tab, click **More** at the bottom right. There, you can lock your meeting to prevent any additional participants joining.

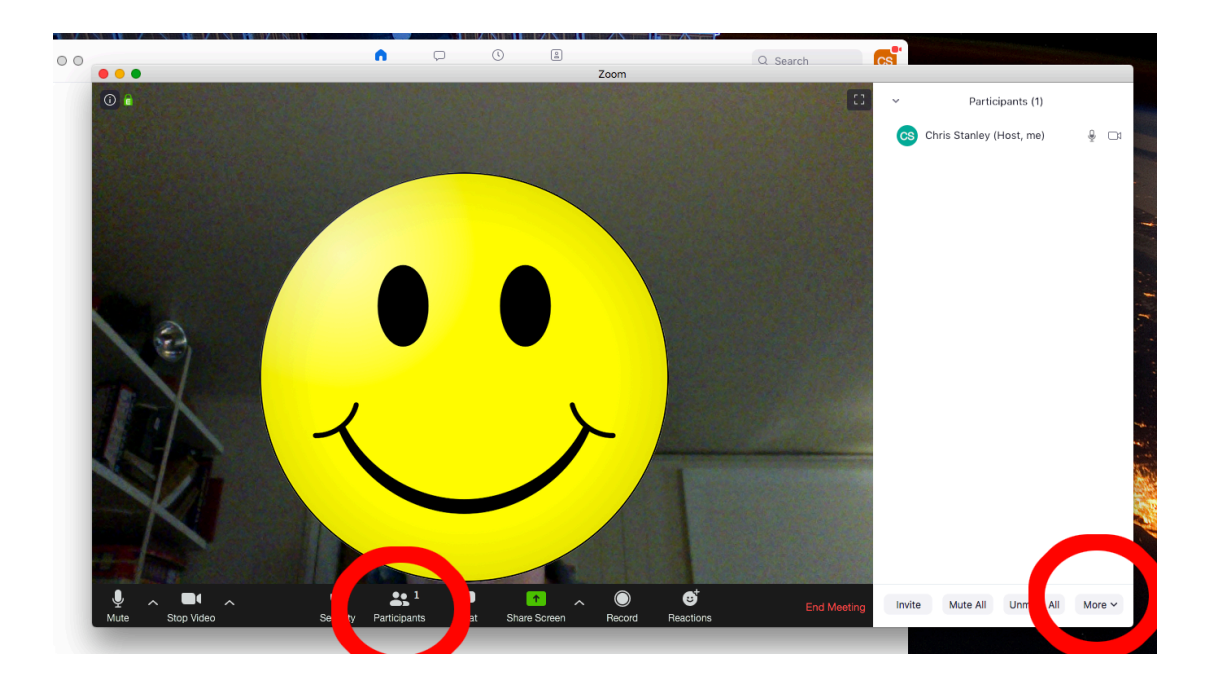